## How to Uninstall Pharos Pop-up client from your MAC

1. To uninstall the Pharos Pop-up Client for MAC. First you will need to navigate to the GO option pictured below. From here you can choose computer.

| Ś   | Finder | File | Edit | View | Go             | Window                                | Help      |                                                        |  |
|-----|--------|------|------|------|----------------|---------------------------------------|-----------|--------------------------------------------------------|--|
|     |        |      |      |      | Ba<br>Fo<br>En | ck<br>rward<br>closing Fol            | der       | ೫[<br>೫]<br>೫†                                         |  |
|     |        |      |      |      |                | Recents<br>Document<br>Desktop        | :S        | <b><b>企業F</b><br/><b><b>企業O</b><br/><b>企業D</b></b></b> |  |
|     |        |      |      |      |                | Download<br>Home<br>Computer          | S         | て 第L                                                   |  |
| CC. |        |      |      |      |                | AirDrop<br>Network<br>iCloud Dri      | ve        | <ul><li></li></ul>                                     |  |
|     |        |      |      |      | Re             | Applicatio<br>Utilities<br>cent Folde | ns<br>rs  | ひ 器 A                                                  |  |
|     | 1967.4 |      |      |      | Go<br>Co       | to Folder<br>Innect to S              | <br>erver | ☆業G<br>業K                                              |  |

2. Next you will want to find your local drive and select it.

| •••            | 💻 Brian's   | MacBook Pro |                       |          |         |
|----------------|-------------|-------------|-----------------------|----------|---------|
| < >            |             |             | Q Search              |          |         |
| Favorites      | Name        | ^ Dat       | e Modified            | Size     | Kind    |
| Recents        | Network     |             |                       |          | Neighbo |
| AirDrop        | Remote Disc |             | 45 0010 at 0:00 AM    |          | Remote  |
| Applications   |             | Aug         | 9 15, 2018 at 9:28 AM | 23.99 GB | Startup |
| Documents      |             |             |                       |          |         |
| O Downloads    |             |             |                       |          |         |
| Locations      |             |             |                       |          |         |
| 🛆 iCloud Drive |             |             |                       |          |         |
| Remote Disc    |             |             |                       |          |         |
| Network        |             |             |                       |          |         |
| Tags           |             |             |                       |          |         |
| 🔴 Red          |             |             |                       |          |         |
| 😑 Orange       |             |             |                       |          |         |
| Vellow         |             |             |                       |          |         |

3. Choose Library -> Application Support -> Pharos.

|              | 💻 Brian's M                 | MacBook Pro                       |          |         |
|--------------|-----------------------------|-----------------------------------|----------|---------|
| < >          |                             | 🖞 🖸 Q Search                      |          |         |
| Favorites    | Name                        | <ul> <li>Date Modified</li> </ul> | Size     | Kind    |
| Recents      | Remote Disc                 |                                   |          | Remote  |
| Al-Dana      | 🔻 🔜 Untitled                | Aug 15, 2018 at 9:28 AM           | 24.01 GB | Startup |
| ( AirDrop    | Applications                | Today at 10:22 AM                 |          | Folder  |
| Applications | 🔻 🛅 Library                 | Today at 10:21 AM                 |          | Folder  |
| Desktop      | 🔻 🔚 Application Support 🛛 🛶 | Today at 10:21 AM                 |          | Folder  |
| dD =         | App Store                   | Aug 14, 2018 at 12:14 AM          |          | Folder  |
| Documents    | Apple                       | Aug 14, 2018 at 12:16 AM          |          | Folder  |
| Downloads    | b ApplePushService          | Aug 14, 2018 at 12:14 AM          |          | Folder  |
|              | com.apple.TCC               | Today at 10:21 AM                 |          | Folder  |
| Locations    | 🕨 🚞 CrashReporter           | Aug 20, 2018 at 9:20 PM           |          | Folder  |
| iCloud Drive | 🕨 🖿 iLifeMediaBrowser       | Jul 21, 2018 at 8:46 PM           | 55       | Folder  |
| Remote Disc  | 🕨 🚞 Pharos 🔶                | Feb 19, 2018 at 1:24 PM           |          | Folder  |
| @            | ProApps                     | Aug 14, 2018 at 12:14 AM          | 7.77     | Folder  |
| W Network    | 🕨 🛅 Script Editor           | Aug 2, 2018 at 9:43 PM            |          | Folder  |
| Tags         | 🕨 🚞 Audio                   | Aug 10, 2018 at 9:18 AM           |          | Folder  |
| Pod          | Caches                      | Aug 14, 2018 at 12:16 AM          |          | Folder  |
| - Reu        | ColorPickers                | Jul 21, 2018 at 5:37 PM           |          | Folder  |
| 😑 Orange     | ColorSync                   | Aug 14, 2018 at 12:10 AM          |          | Folder  |
| Vellow       | Components                  | Jul 26, 2018 at 6:49 PM           |          | Folder  |

4. Under the Pharos folder you find Utilities and under that the Uninstaller.

|                |          | 💻 Brian's Mac        | Book Pro                 |        |         |
|----------------|----------|----------------------|--------------------------|--------|---------|
| < >            |          |                      | Q Search                 |        |         |
| Favorites      | Name     |                      | Date Modified            | Size   | Kind    |
| Recents        | <b>*</b> | Application Support  | Today at 10:21 AM        |        | Folder  |
|                | Þ        | App Store            | Aug 14, 2018 at 12:14 AM |        | Folder  |
| (@) AirDrop    | •        | 🔸 🚞 Apple            | Aug 14, 2018 at 12:16 AM |        | Folder  |
| Applications   |          | is ApplePushService  | Aug 14, 2018 at 12:14 AM |        | Folder  |
| Desktop        |          | acom.apple.TCC       | Today at 10:21 AM        |        | Folder  |
| Desktop        |          | CrashReporter        | Aug 20, 2018 at 9:20 PM  |        | Folder  |
| Documents      | •        | iLifeMediaBrowser    | Jul 21, 2018 at 8:46 PM  |        | Folder  |
| O Downloads    |          | 🖊 📄 Pharos 🛛 🔶 🛑     | Feb 19, 2018 at 1:24 PM  | 7.7    | Folder  |
| •••••••        |          | 🚊 Notify             | Today at 10:21 AM        | 996 KB | Applica |
| Locations      |          | 🚊 Рорир              | Today at 10:21 AM        | 1.3 MB | Applica |
| C iCloud Drive |          | 🚊 PopupConfiguration | Today at 10:21 AM        | 136 KB | Applica |
| Domoto Dico    |          | 🔻 📃 Utilities 🛛 🕇    | Feb 19, 2018 at 1:24 PM  |        | Folder  |
| W Remote Disc  |          | 🖞 Uninstaller 🚤      | Today at 10:21 AM        | 181 KB | Applica |
| Network        | •        | ProApps              | Aug 14, 2018 at 12:14 AM |        | Folder  |
| _              | •        | Script Editor        | Aug 2, 2018 at 9:43 PM   |        | Folder  |
| lags           | ) × 1    | Audio                | Aug 10, 2018 at 9:18 AM  |        | Folder  |
| 💛 Red          | ▶ .      | Caches               | Aug 14, 2018 at 12:16 AM |        | Folder  |
| 😑 Orange       | Þ 🗎      | ColorPickers         | Jul 21, 2018 at 5:37 PM  |        | Folder  |
| Vollow         |          | ColorSync            | Aug 14, 2018 at 12:10 AM |        | Folder  |

5. Select the Uninstaller and place a check in the Pharos Pop-up option. Hit continue.

| 000 | Pharos Uninstaller                                                                                                    |
|-----|----------------------------------------------------------------------------------------------------|
|     | Component Selection Select the Pharos software components that you would like to remove. Pharos Popup                                                    |
|     | The listed components were found in your system and can be<br>removed with this uninstaller. Select all the components that you<br>would like to remove. |
|     | Cancel Go Back Continue                                                                                                    |

## 6. Hit continue

| Pharos Uninstaller                                                                                                    |
|----------------------------------------------------------------------------------------------------|
| Pharos Uninstaller         Component Summary         The following components will be permanently removed from your system.         Pharos Popup |
|                                                                                                    |
| Cancel Go Back Continue                                                                                                    |

7. You will be asked to confirm by signing in with your user ID and password for your computer.

| $\cap$                                                                                                    | Uninstaller wants to make changes. |
|----------------------------------------------------------------------------------------------------|------------------------------------|
| a de la companya de la companya de la | Enter your password to allow this. |
|                                                                                                    | User Name: Brian                   |
|                                                                                                    | Password: Password                 |
|                                                                                                    | Cancel OK                          |

8. That's it! The Pop-up client has been successfully removed.

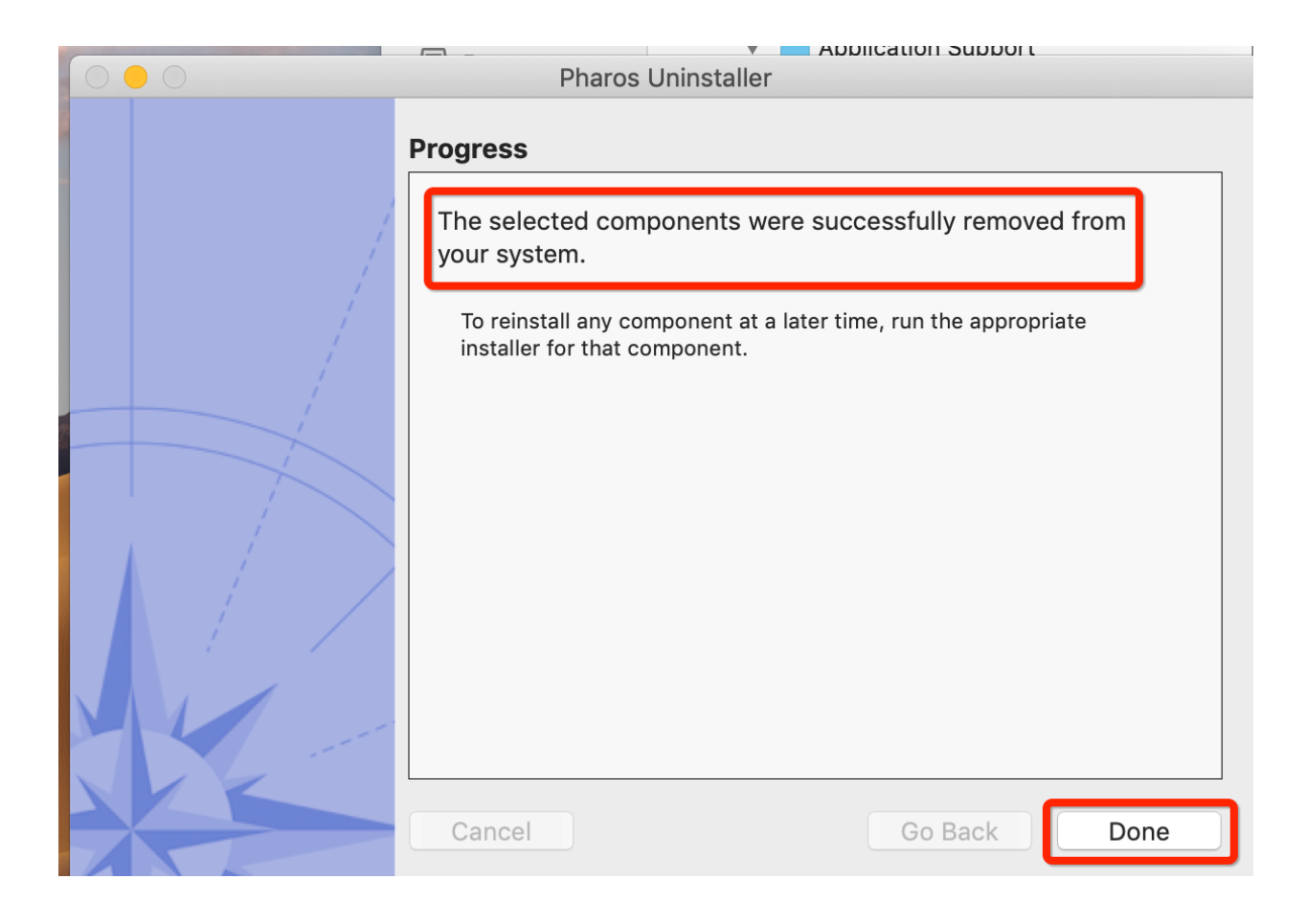